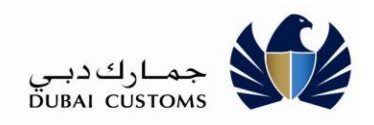

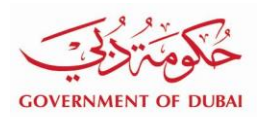

# **Cargo Tracking**

## **User Manual - External**

Version 1.0

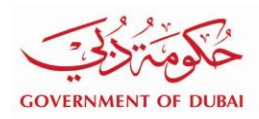

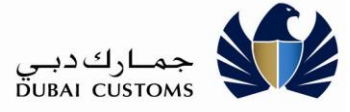

## Version History

| Date       | No  | Summary of Changes | Name          |
|------------|-----|--------------------|---------------|
| 01-06-2020 | 1.0 | Draft version      | Dubai Customs |
|            |     |                    |               |
|            |     |                    |               |
|            |     |                    |               |

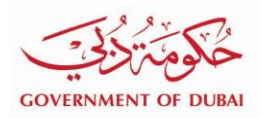

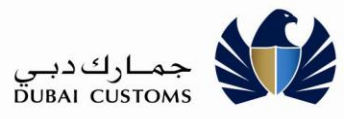

## Contents

| 1.   | INTROD | UCTION                                     | . 4 |
|------|--------|--------------------------------------------|-----|
| 2.   | Portal | LOGIN                                      | . 4 |
| 3.   | CARGO  | TRACKING SERVICE                           | . 6 |
| 3.1. | SEAF   | RCH BY DECLARATION NUMBER                  | . 7 |
| 3    | .1.1.  | Sea Inbound Cargo status                   | 7   |
| 3    | .1.2.  | Sea Outbound Cargo status                  | 9   |
| 3    | .1.3.  | Air Inbound Cargo status                   | 11  |
| 3    | .1.4.  | Air outbound Cargo status                  | 13  |
| 3.2. | SEAF   | RCH BY BILL OF LADING / AIRWAY BILL NUMBER | 15  |
| 3    | .2.1.  | Sea Inbound Cargo status                   | 15  |
| 3    | .2.2.  | Air Inbound Cargo status                   | 17  |
| 3    | .2.3.  | Air outbound Cargo status                  | 19  |

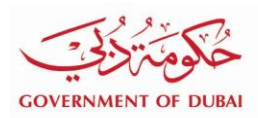

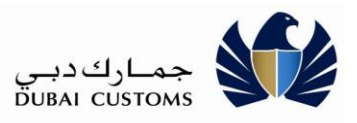

## 1. Introduction

Cargo Tracking is a service provided for importer, exporter and broker through which end-to-end customs clearance status of the cargo can be searched and viewed. Customers can search and view the status of their cargo being imported or exported through sea and air channels. Customers can search the status of the cargo through Bill Of Lading/Air Way Bill number or customs declaration number. Cargo tracking service provides facility to view different statuses such as declaration request clearance status and customs inspection status in one place. Additionally, customers can also view arrival/ departure status, manifest submission status, delivery order status (applicable for sea cargo), cargo delivery from port status etc.

## 2. Portal Login

- 1) Enter the Application URL (<u>www.dubaitrade.ae</u>) in the IE Window
- 2) Click Enter button

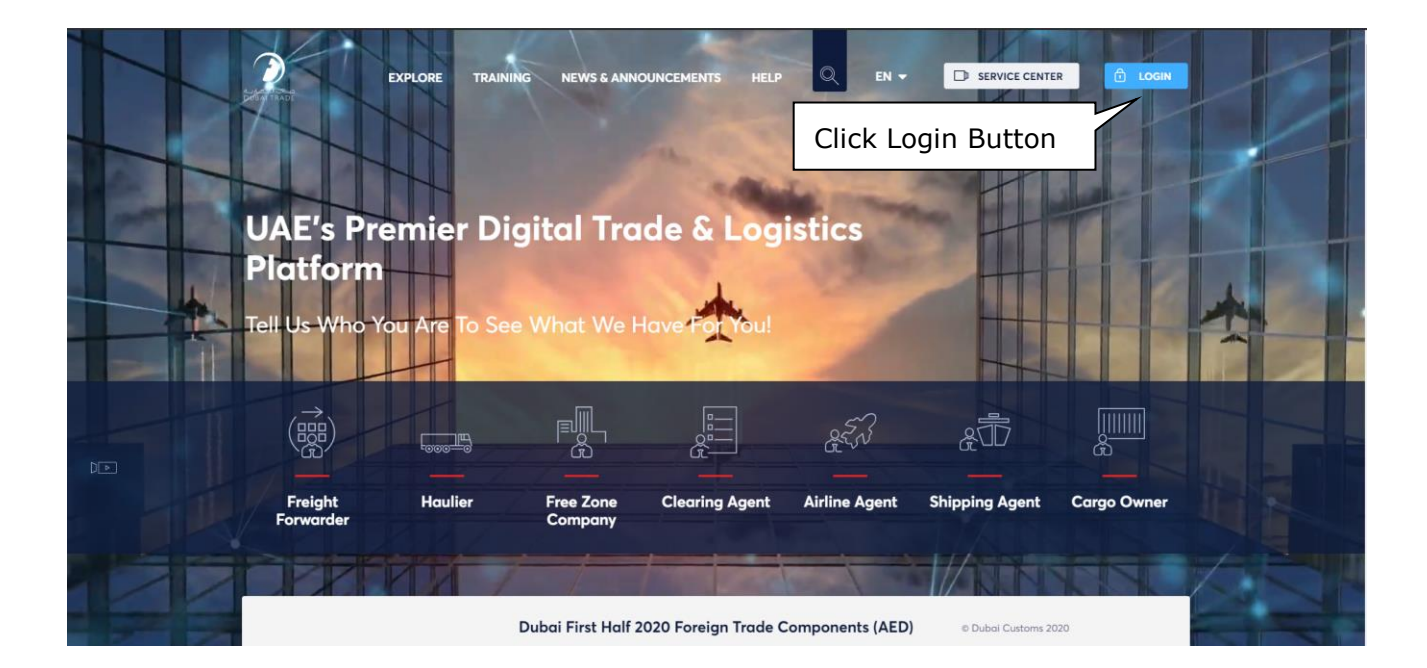

- 3) Click on the Login button at Right Top corner of the page.
- 4) System displays Login screen.
- 5) In the Login page, enter the Username and Password
- 6) Click on "Sign In" button

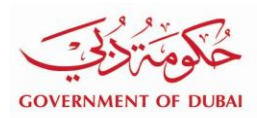

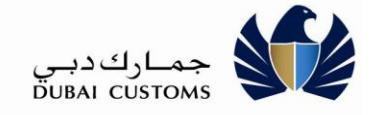

|                  | دب ي الـتـجـاريـة<br>DUBAI TRADE |  |
|------------------|----------------------------------|--|
| User Name        |                                  |  |
| Password         |                                  |  |
| Forgot Password? |                                  |  |
|                  | SIGN IN                          |  |
|                  |                                  |  |

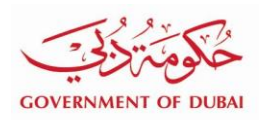

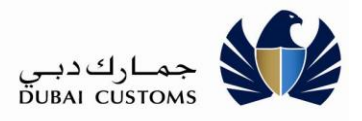

## 3. Cargo Tracking Service

- Select "Mirsal II -> Cargo Tracking -> Track Cargo Status" From the left menu

| دبای التجاریة<br>DUBAL TRADE                         |                |                                              |
|------------------------------------------------------|----------------|----------------------------------------------|
| Acknowledgment                                       | ^              |                                              |
| Declaration                                          | ^              |                                              |
| Client Programs                                      | <u>^</u>       | FAVOURITE SEI                                |
| Financial Services                                   | ^              | Market Inspection Request - Track Inspection |
| Client Registration                                  | ^              | 🔮 Claims - New Claim S2                      |
| Cargo Transfer                                       | ^              |                                              |
| Cargo Tracking                                       |                | Claims - Amend Claim S2                      |
| Track Cargo Status S2                                | *              | Wirsal II - Smart Workspace S2               |
| Cargo Reconciliation                                 | <u>^</u>       | Declaration - Courier Batch Submiss          |
| Submit Cargo Information S2 Submit Cargo Information | Declaration S2 | Market Inspection Request - Initiate FollowU |
| Smart Workspace S2                                   |                | Inspection Request - Initiate Inspecti       |
| Financial Services - Bill Payment S2                 |                | 🔮 Cargo Tracking - Track Cargo Status        |

The Cargo Tracking service has sub menu "Track Cargo Status". The end-to-end status of the cargo is tracked by using this service. The cargo can be tracked with two option

- 1. Search by Declaration Number
- 2. Search by Bill of lading / Airway Bill Number

The current status of the cargo and all the status of the related documents along with the inspection and clearance status will facilitated by this service.

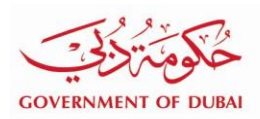

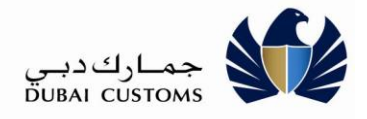

## **3.1.** Search by Declaration Number

The authorized user provides the declaration number in this option in order to search of the status of the cargo

Select "Mirsal II -> Cargo Tracking -> Track Cargo Status

| Search                           |   |
|----------------------------------|---|
| Search                           | ^ |
| Search By : * Declaration Number |   |
| Search by Declaration Number     | ~ |
| Declaration Number : *           |   |
| Q Search Reset 3                 |   |

- Select Declaration Number in the search by
- Enter the Declaration Number
- Click Search Button

## 3.1.1.Sea Inbound Cargo status

| Search                               |               |                       |                       |                                |                               |                   |   |
|--------------------------------------|---------------|-----------------------|-----------------------|--------------------------------|-------------------------------|-------------------|---|
| Search                               |               |                       |                       |                                |                               |                   | ^ |
| Search By : *                        | Declaration N | lumber                | ~                     |                                |                               |                   |   |
| Search by Declaration Number         |               |                       |                       |                                |                               |                   | ^ |
| Declaration Number : * 3010002408121 |               |                       |                       |                                |                               |                   |   |
|                                      |               |                       | Q Search              | Reset 😂                        |                               |                   |   |
|                                      |               |                       |                       |                                |                               |                   |   |
| Search Results                       |               |                       |                       |                                |                               |                   | ^ |
| Transport Document Nun<br>(BOL/AWB)  | nber          | Declaration<br>Number | Declaration<br>Status | Declaration Submission<br>Date | Declaration Clearance<br>Date | View Cargo Status |   |
| VIKBOL4422031086                     |               | 3010002408121         | Cleared               | 29/04/21                       | 29/04/21 21:31                | View Cargo Status |   |

- Click View Cargo Status to view the summary of each document status

#### Note:

✓ Declaration that belongs to the logged in user will be displayed

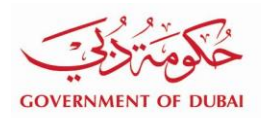

جماركدبي DUBAI CUSTOMS

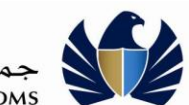

| /essel Arrived Manifest Subm<br>Step 1 : Vessel Details<br>Rotation Number<br>Actual Time of Arrival | itted Cargo Discharged | DO Issued Do    | eclaration Cleared Inspection<br>Com | n Booking Inspection Cargo Re | معجماه |
|----------------------------------------------------------------------------------------------------|------------------------|-----------------|--------------------------------------|-------------------------------|--------|
| Step 1 : Vessel Details<br>Rotation Number<br>Actual Time of Arrival                                 | : 442203               |                 |                                      | plete Complete                | 104300 |
| Rotation Number<br>Actual Time of Arrival                                                            | : 442203               |                 |                                      |                               | ^      |
| Actual Time of Arrival                                                                               |                        |                 | Expected Time Of Arrival             | : 19/03/21 13:42              |        |
|                                                                                                    | : 05/04/21 00:02       |                 |                                      |                               |        |
| Step 2 : Manifest Details                                                                            |                        |                 |                                      |                               | ^      |
| BOL Number                                                                                           | : VIKBOL4422031086     |                 | BOL Submission Agent                 | : AE-8122443 (XTESTRSIT2JUL   |        |
| BOL Submission Data                                                                                  | . 06/04/24 10:17       |                 | 2 o 2 o abinicolori i igoni          |                               |        |
| BOL Submission Date                                                                                  | . 06/04/21 18:17       |                 |                                      |                               |        |
| Step 3 : Discharge List Deta                                                                         | ails                   |                 |                                      |                               | ^      |
| Container Category status                                                                            | : LCL CONTAINER        |                 | No. Of Containers                    | : 1                           |        |
| Step 4 : Delivery Order Det                                                                          | tails                  |                 |                                      |                               | ^      |
| Issue Date                                                                                           | : 20/04/21 14:04       |                 | Consignee                            | : AE-8122443 (xTESTRSIT2JUL   |        |
| Expiry Date                                                                                          | : 15/07/25 00:00       |                 |                                      |                               |        |
|                                                                                                    |                        |                 |                                      |                               |        |
| Step 5 : Declaration Details                                                                         | 5                      |                 |                                      |                               | ^      |
| Declaration Number                                                                                   | : 3010002408121        |                 | Submission Date                      | : 29/04/21                    |        |
| Current Status                                                                                       | : Cleared              |                 | Transaction Type                     | : Amend                       |        |
| Clearance Date                                                                                       | : 29/04/21 21:31       |                 |                                      |                               |        |
| Step 6 : Inspection Booking                                                                          | g Details              |                 |                                      |                               | ^      |
| Booking Date                                                                                         | : 02/05/21 11:37       |                 | Booking Status                       | : Booking Complete            |        |
| Container Number M                                                                                   | larks and Number       | Inspection Sche | edule From Date                      | Inspection Schedule To Date   |        |
| N                                                                                                    | IRKS_NOS3108601        | 02/05/21 11:38  |                                      | 02/05/21 11:43                |        |
| N                                                                                                    | IRKS_NOS3108602        | 02/05/21 11:38  |                                      | 02/05/21 11:43                |        |
| N                                                                                                    | IRKS_NOS3108603        | 02/05/21 11:38  |                                      | 02/05/21 11:43                |        |
| N                                                                                                    | IRKS_NOS3108604        | 02/05/21 11:38  |                                      | 02/05/21 11:43                |        |
| N                                                                                                    | IRKS_NOS3108605        | 02/05/21 11:38  |                                      | 02/05/21 11:43                |        |
| N                                                                                                    | IRKS_NOS3108606        | 02/05/21 11:38  |                                      | 02/05/21 11:43                |        |
| N                                                                                                    | IRKS_NOS3108607        | 02/05/21 11:38  |                                      | 02/05/21 11:43                |        |
| N                                                                                                    | IRKS_NOS3108608        | 02/05/21 11:38  |                                      | 02/05/21 11:43                |        |
| N                                                                                                    | IRKS_NOS3108609        | 02/05/21 11:38  |                                      | 02/05/21 11:43                |        |

Cargo Tracking

Page 8

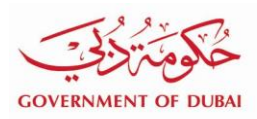

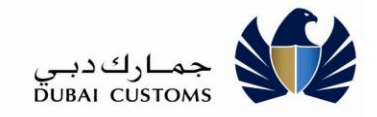

| Inspection Status        | : Complete       | Declaration Status | : Cleared             |   |  |  |
|--------------------------|------------------|--------------------|-----------------------|---|--|--|
| Inspection Approval Date | : 02/05/21 11:41 |                    |                       |   |  |  |
| Step 8 : Cargo Release   | Details          |                    |                       | ^ |  |  |
| Last release Date        | : 06/06/21 13:12 | Release Status     | : 3303.0 of 3670.0 KG |   |  |  |
| K Back To Search         |                  |                    |                       |   |  |  |

- Click Back to Search to go back the search screen

#### Note:

- ✓ Icon / Pictures will be greyed out <sup>Mantest Not Applicable</sup> when the information is not available or not applicable.
- ✓ The summary information will not be available if the information is not availabe or not applicable

**(B)** 

## 3.1.2.Sea Outbound Cargo status

| Search                                 |                       |                       |                                |                               |                   |  |
|----------------------------------------|-----------------------|-----------------------|--------------------------------|-------------------------------|-------------------|--|
| Search                                 |                       |                       |                                |                               | ^                 |  |
| Search By :* Declarat                  | ion Number            | *                     |                                |                               |                   |  |
| Search by Declaration Numb             | er                    |                       |                                |                               | ^                 |  |
| Declaration Number : * 3010002417121   |                       |                       |                                |                               |                   |  |
|                                        |                       | Q Search              | Reset 😂                        |                               |                   |  |
| Search Results                         |                       |                       |                                |                               | ^                 |  |
| Transport Document Number<br>(BOL/AWB) | Declaration<br>Number | Declaration<br>Status | Declaration Submission<br>Date | Declaration Clearance<br>Date | View Cargo Status |  |
| 17612345678                            | 3010002417121         | Cleared               | 30/05/21                       | 30/05/21 07:40                | View Cargo Status |  |

- Select Declaration Number in the search by
- Enter the Declaration Number
- Click Search Button
- Click View Cargo Status to view the summary of each document status

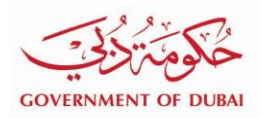

جمارك دبي DUBAI CUSTOMS

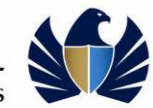

#### Note:

\_

Declaration that belongs to the logged in user will be displayed

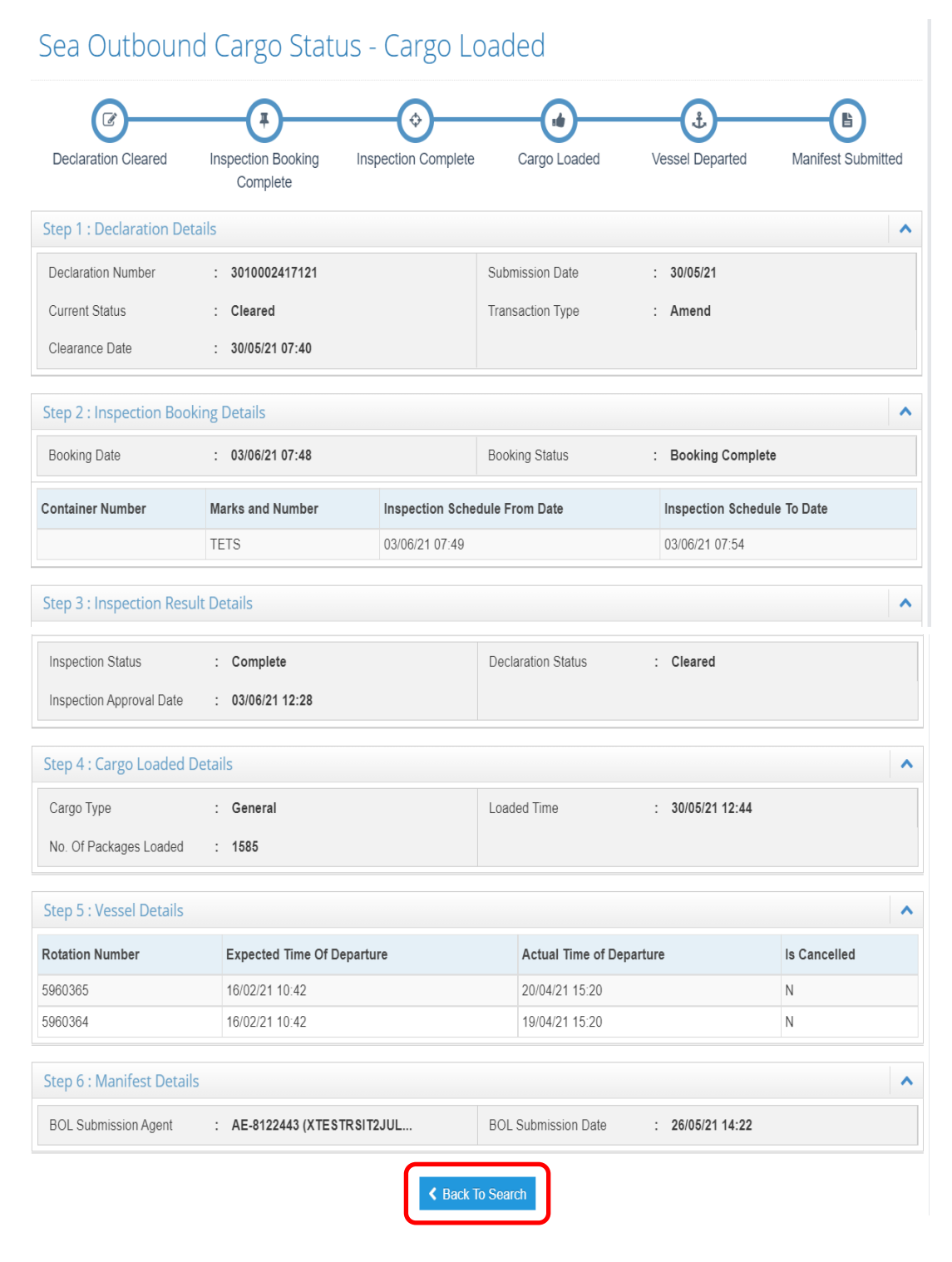

- Click Back to Search to go back the search screen

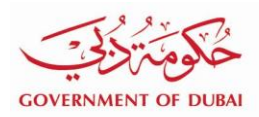

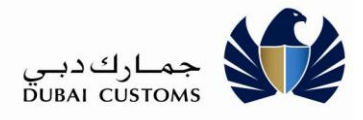

### Note:

- ✓ Icon / Pictures will be greyed out <sup>Vanifest Not Applicable</sup> when the information is not available or not applicable.
- ✓ The summary information will not be available if the information is not availabe or not applicable

**(B)** 

## 3.1.3.Air Inbound Cargo status

| Search                                 |                       |                            |                                |                               |                   |  |  |
|----------------------------------------|-----------------------|----------------------------|--------------------------------|-------------------------------|-------------------|--|--|
| Search                                 |                       |                            |                                |                               |                   |  |  |
| Search By : * Declaration Number       |                       |                            |                                |                               |                   |  |  |
| Search by Declaration Number           |                       |                            |                                |                               |                   |  |  |
| Declaration Number : * 3010002416      | 6421                  |                            |                                |                               |                   |  |  |
|                                        |                       | Q Search                   | Reset <b>2</b>                 |                               |                   |  |  |
|                                        |                       |                            |                                |                               |                   |  |  |
| Search Results                         |                       |                            |                                |                               |                   |  |  |
| Transport Document Number<br>(BOL/AWB) | Declaration<br>Number | Declaration Status         | Declaration Submission<br>Date | Declaration Clearance<br>Date | View Cargo Status |  |  |
| BARU50177213045                        | 3010002416421         | Cleared with<br>Inspection | 24/05/21                       | 24/05/21 13:11                | View Cargo Status |  |  |

- Select Declaration Number in the search by
- Enter the Declaration Number
- Click Search Button
- Click View Cargo Status to view the summary of each document status

#### Note:

✓ Declaration that belongs to the logged in user will be displayed

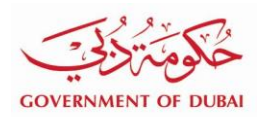

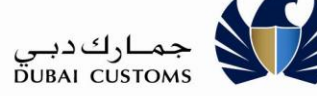

| ×—                                 | B                         |                                        |                            |                |                     |              |    |
|------------------------------------|---------------------------|----------------------------------------|----------------------------|----------------|---------------------|--------------|----|
| Flight Arrived                     | Manifest Submitted        | Declaration Cleared with<br>Inspection | Inspection Boo<br>Complete | king Insp      | ection In Progress  | Cargo Releas | ed |
| Step 1 : Flight Detai              | ls                        |                                        |                            |                |                     |              | ^  |
| Flight Number                      | Schedule Date             | Expected Time of Arriva                | ıl .                       | Actual Time of | Arrival             | Is Cancelled |    |
| DN2421                             | 04/05/21 00:00            | 11/04/21 05:20                         |                            | 03/04/21 05:21 |                     | Ν            |    |
| Step 2: Manifest De                | tails                     |                                        |                            |                |                     |              | ^  |
| Master Airway Bill Nun             | nber : BARU5017721        | 3045                                   | No. of Pieces Ma           | nifested :     | 160                 |              |    |
| Weight                             | : 101.0 (Kilos)           |                                        |                            |                |                     |              |    |
| Step 3 : Declaration               | Details                   |                                        |                            |                |                     |              | ^  |
| Declaration Number : 3010002416421 |                           |                                        | Submission Date            | :              | 24/05/21            |              |    |
| Current Status                     | : Cleared with Inspection |                                        | Transaction Type : Amend   |                |                     |              |    |
| Clearance Date                     | : 24/05/21 13:11          |                                        |                            |                |                     |              |    |
| Step 4 : Inspection I              | Booking Details           |                                        |                            |                |                     |              | ^  |
| Booking Date                       | : 06/06/21 10:01          |                                        | Booking Status             | :              | Booking Complete    |              |    |
| Booking Date                       | : 06/06/21 10:01          |                                        | Booking Status             | :              | Booking Complete    |              |    |
| Container Number                   | Marks and Numbe           | r Inspection Sch                       | edule From Date            |                | Inspection Schedule | To Date      |    |
|                                    | 34343                     | 06/06/21 10:02                         |                            |                | 06/06/21 10:07      |              |    |
| Step 5 : Inspection I              | Result Details            |                                        |                            |                |                     |              | ^  |
| Inspection Status                  | : In Progress             |                                        | Declaration Statu          | s :            | Cleared with Inspe  | ction        |    |
| Inspection Approval Da             | ate :                     |                                        |                            |                |                     |              |    |
| Step 6 : Cargo Relea               | ase Details               |                                        |                            |                |                     |              | ^  |
| Last Release Date                  | : 26/05/21 20:00          |                                        | Release Status             | :              | 700 of 700 (Pieces) |              |    |
|                                    |                           |                                        |                            |                |                     |              |    |

-Note:

- ✓ Icon / Pictures will be greyed out <sup>Manifest Not Applicable</sup> when the information is not available or not applicable.
- $\checkmark$  The summary information will not be available if the information is not available or not applicable

**B** 

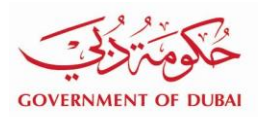

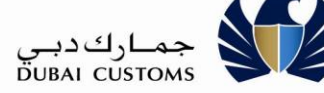

## 3.1.4. Air outbound Cargo status

| Search                                 |                                      |                       |                                |                               |                   |  |  |
|----------------------------------------|--------------------------------------|-----------------------|--------------------------------|-------------------------------|-------------------|--|--|
| Search                                 |                                      |                       |                                |                               | ^                 |  |  |
| Search By :  Declaration Number        |                                      |                       |                                |                               |                   |  |  |
| Search by Declaration Numbe            | r                                    |                       |                                |                               | ^                 |  |  |
| Declaration Number : * 301000241       | Declaration Number : * 3010002417221 |                       |                                |                               |                   |  |  |
|                                        | ſ                                    | <b>Q</b> Search       | Reset                          |                               |                   |  |  |
|                                        |                                      |                       |                                |                               |                   |  |  |
| Search Results                         |                                      |                       |                                |                               | ^                 |  |  |
| Transport Document Number<br>(BOL/AWB) | Declaration<br>Number                | Declaration<br>Status | Declaration Submission<br>Date | Declaration Clearance<br>Date | View Cargo Status |  |  |
| 17612345678                            | 3010002417221                        | Cleared               | 30/05/21                       | 30/05/21 07:47                | View Cargo Status |  |  |

- Select Declaration Number in the search by
- Enter the Declaration Number
- Click Search Button
- Click View Cargo Status to view the summary of each document status

#### Note:

✓ Declaration that belongs to the logged in user will be displayed

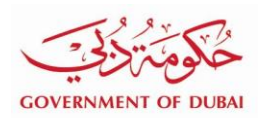

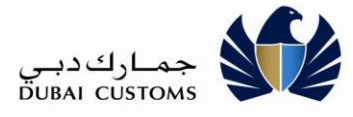

|                                   | (                  | Ţ             | (                             | <b>\$</b>       | (                   |                    | <b>—</b> (*)    |   |
|-----------------------------------|--------------------|---------------|-------------------------------|-----------------|---------------------|--------------------|-----------------|---|
| Declaration Clea                  | red Inspection B   | ooking Comple | te Inspectio                  | n Complete      | House Manifes       | t Not Applicable   | Flight Departed |   |
| Step 1 : Declaration              | n Details          |               |                               |                 |                     |                    |                 | ^ |
| Declaration Number                | : 301000241        | 7221          |                               | Submission Da   | ate :               | 30/05/21           |                 |   |
| Current Status                    | : Cleared          |               |                               | Transaction Ty  | pe :                | New                |                 |   |
| Clearance Date                    | : 30/05/21 07      | 2:47          |                               |                 |                     |                    |                 |   |
| Step 2 : Inspection               | Booking Details    |               |                               |                 |                     |                    |                 | ^ |
| Booking Date : 03/06/21 07:52     |                    |               | Booking Status                |                 | s :                 | : Booking Complete |                 |   |
| Container Number Marks and Number |                    |               | Inspection Schedule From Date |                 | Inspection Schedule | e To Date          |                 |   |
|                                   | TEST               |               | 03/06/21 07:53                |                 |                     | 03/06/21 07:58     |                 |   |
| Step 3 : Inspection               | Result Details     |               |                               |                 |                     |                    |                 | ^ |
| Inspection Status                 | : Complete         |               |                               | Declaration Sta | atus :              | Cleared            |                 |   |
| Inspection Approval E             | Date : 03/06/21 12 | 2:28          |                               |                 |                     |                    |                 |   |
| Step 5 : Flight Deta              | ils                |               |                               |                 |                     |                    |                 | ^ |
| light Number                      | Schedule Date      | Expected T    | ime of Departure              | Actual Time of  |                     | Departure          | Is Cancelled    |   |
|                                   | 16/04/21 00:00     | 06/07/19 10:  | 06/07/19 10:30                |                 | 12/04/21 10:40      |                    | N               |   |

- Click Back to Search to go back the search screen

### Note:

Icon / Pictures will be greyed out *Wanteet Not Applicable* when the information is not available or not applicable.
 The summary information will not be available if the information is not available or not applicable

-(B)-

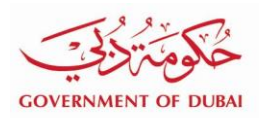

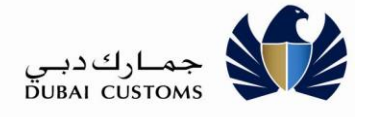

## 3.2. Search by Bill of Lading / Airway Bill Number

The authorized user provides either Bill of lading (in case channel sea) and Airway Bill Number (incase of Air Channel) in this option in order to search of the status of the cargo

### Select "Mirsal II -> Cargo Tracking -> Track Cargo Status

#### 3.2.1.Sea Inbound Cargo status

| Search                              |                |                       |                       |                                |                               |                   |   |
|-------------------------------------|----------------|-----------------------|-----------------------|--------------------------------|-------------------------------|-------------------|---|
| Search                              |                |                       |                       |                                |                               |                   | ^ |
| Search By : *                       | Bill of Lading | Number/Airway Bill    | Number 🗸              |                                |                               |                   |   |
| Search by Bill of Ladir             | ng Number      | /Airway Bill Numb     | per                   |                                |                               |                   | ^ |
| Channel : * (                       | 🖲 Sea 🔿 A      | ir                    |                       | Movement Type : * 🧿            | Inbound                       |                   |   |
| Bill Of Lading Number : *           | VIKBOL44220    | 031086                |                       | Rotation Number :              |                               |                   |   |
|                                     |                |                       | Q Search              | Reset 😂                        |                               |                   |   |
| Search Results                      |                |                       |                       |                                |                               |                   | ^ |
| Transport Document Nur<br>(BOL/AWB) | mber           | Declaration<br>Number | Declaration<br>Status | Declaration Submission<br>Date | Declaration Clearance<br>Date | View Cargo Status |   |
| VIKBOL4422031086                    |                | 3010002408121         | Cleared               | 29/04/21                       | 29/04/21 21:31                | View Cargo Status |   |

- Select Bill of Lading / Airway Bill Number search by option
- Select Sea channel
- Select movement type Inbound (Import)
- Enter the Bill of Lading Number
- Enter the Rotation Number (Optional)
- Click on the **Search** button

#### Note:

- ✓ The Declaration that belongs to the logged in user will be displayed
- ✓ When there is no Declaration details available the Bill of Lading details will be available
- ✓ When there more the one Bill of lading details available top 10 records will be displayed
- Click View Cargo Status to view the summary of each document status

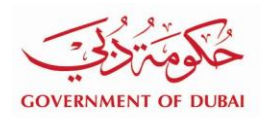

جمارك دبي DUBAI CUSTOMS

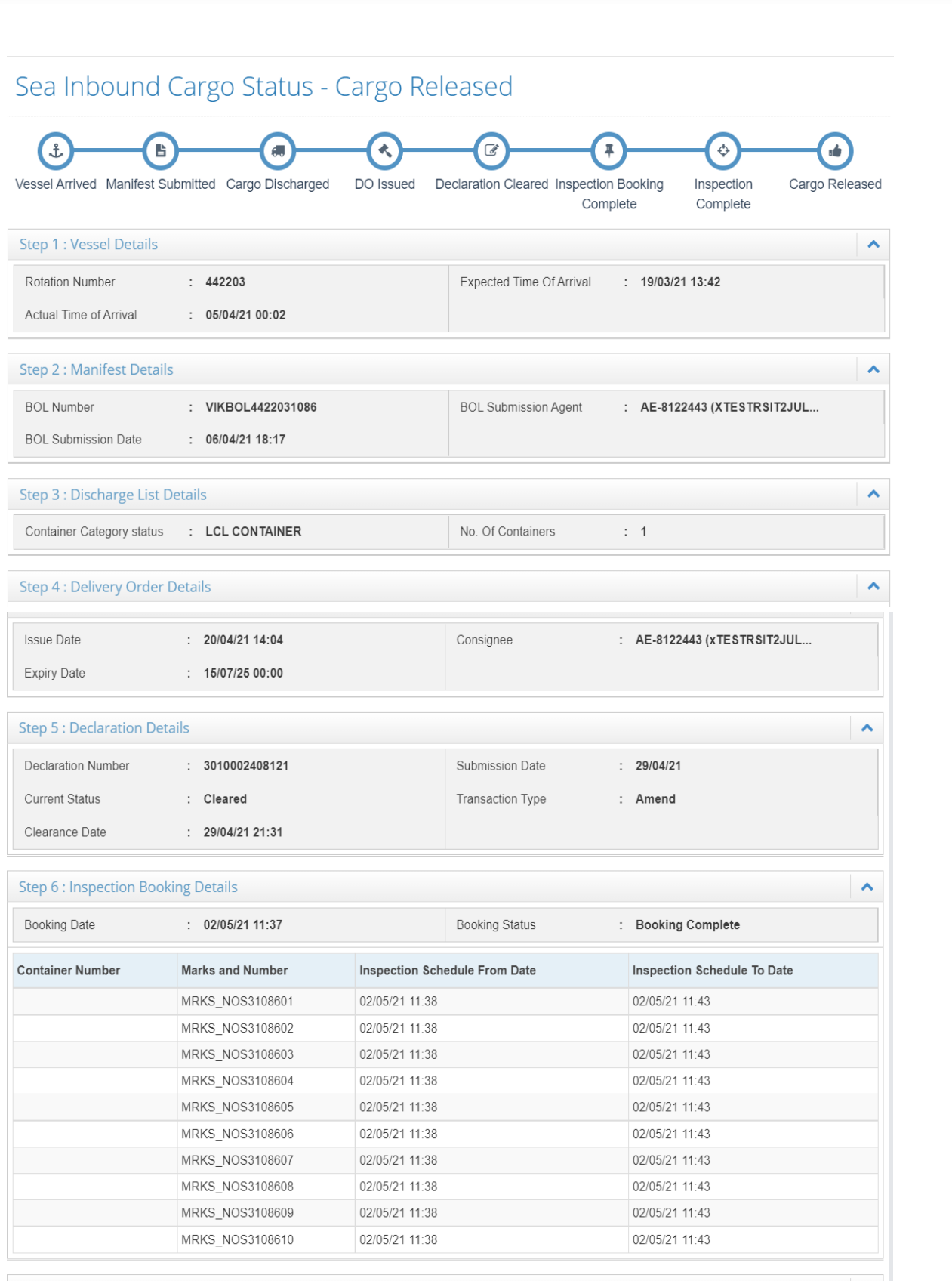

Step 7 : Inspection Result Details

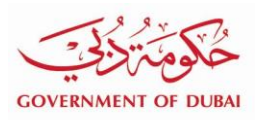

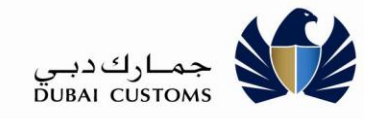

| Inspection Status        | :    | Complete       |        | Declaration Status | : Cleare | ed             |   |
|--------------------------|------|----------------|--------|--------------------|----------|----------------|---|
| Inspection Approval Date | :    | 02/05/21 11:41 |        |                    |          |                |   |
| Step 8 : Cargo Release   | Deta | ils            |        |                    |          |                | ^ |
| Last release Date        | :    | 06/06/21 13:12 |        | Release Status     | : 3303.0 | 0 of 3670.0 KG |   |
|                          |      |                | K Back | To Search          |          |                |   |

- Click Back to Search to go back the search screen

3.2.2.Air Inbound Cargo status

## Note:

Icon / Pictures will be greyed out *Vanifest Not Applicable* when the information is not available or not applicable.
 The summary information will not be available if the information is not available or not applicable

| Search                                   |                        |                            |                                |                               |                   |
|------------------------------------------|------------------------|----------------------------|--------------------------------|-------------------------------|-------------------|
| Search                                   |                        |                            |                                |                               |                   |
| Search By : * Bill of La                 | ding Number/Airway Bil | Number 🗸                   |                                |                               |                   |
| Search by Bill of Lading Numl            | ber/Airway Bill Num    | ber                        |                                |                               |                   |
| Channel:* 🔿 Sea 🤅                        | Air                    |                            | Movement Type : * 🔘            | Inbound O Outboun             | d                 |
| Master Airway Bill<br>Number : * BARU501 | 77213045               |                            | House Airway Bill<br>Number :  |                               |                   |
|                                          |                        | Q Search                   | Reset 😂                        |                               |                   |
| Search Results                           |                        |                            |                                |                               |                   |
| Transport Document Number<br>(BOL/AWB)   | Declaration<br>Number  | Declaration Status         | Declaration Submission<br>Date | Declaration Clearance<br>Date | View Cargo Status |
| BARU50177213045                          | 3010002416421          | Cleared with<br>Inspection | 24/05/21                       | 24/05/21 13:11                | View Cargo Status |
| BARU50177213045                          | 3010002418521          | Cleared                    | 02/06/21                       | 02/06/21 13:47                | View Cargo Status |

- Select Bill of Lading / Airway Bill Number search by option
- Select Air channel
- Select movement type **Inbound** (Import)
- Enter the Master Airway Bill Number
- Enter the House Airway Bill Number (Optional)
- Click on the Search button

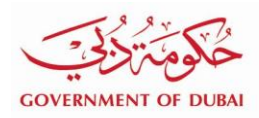

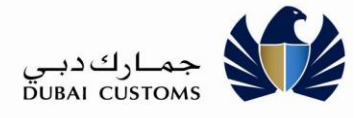

#### Note:

- $\checkmark$  The Declaration that belongs to the logged in user will be displayed
- ✓ When there is no Declaration details available the Master Airway bill number details will be available
- ✓ When there more the one Airway bill number details available top 10 records will be displayed
- Click View Cargo Status to view the summary of each document status

## Air Inbound Cargo Status - Inspection In Progress

| Flight Arrived           | Manifest Submitted | Declaration Cleared with | Inspection Booki   | ng Inspection In Progr | ess Cargo Released |
|--------------------------|--------------------|--------------------------|--------------------|------------------------|--------------------|
| Step 1 - Flight Details  |                    | Inspection               | Complete           |                        |                    |
| Step 1 : Fight Details   | Oshadula Data      | Fundada Trada of Arriva  |                    |                        |                    |
| DN2421                   | 04/05/21 00:00     | 11/04/21 05:20           | II AI              | 2/04/21 05:21          | N                  |
|                          | 0 1100/21 00:00    | 11012100.20              |                    |                        |                    |
| Step 2: Manifest Deta    | iils               |                          |                    |                        | ^                  |
| Master Airway Bill Numb  | er : BARU5017721   | 3045                     | No. of Pieces Mani | fested : 160           |                    |
| Weight                   | : 101.0 (Kilos)    |                          |                    |                        |                    |
| Step 3 : Declaration D   | Details            |                          |                    |                        | ^                  |
| Declaration Number       | : 301000241642     | 1                        | Submission Date    | : 24/05/21             |                    |
| Current Status           | : Cleared with I   | nspection                | Transaction Type   | : Amend                |                    |
| Clearance Date           | : 24/05/21 13:11   |                          |                    |                        |                    |
|                          |                    |                          |                    |                        |                    |
| Step 4 : Inspection Bo   | ooking Details     |                          |                    |                        | ^                  |
| Booking Date             | : 06/06/21 10:01   |                          | Booking Status     | : Booking Con          | nplete             |
| Container Number         | Marks and Numbe    | er Inspection Sch        | edule From Date    | Inspection Sc          | hedule To Date     |
|                          | 34343              | 06/06/21 10:02           |                    | 06/06/21 10:07         |                    |
|                          |                    |                          |                    |                        |                    |
| Step 5 : Inspection Re   | esult Details      |                          |                    |                        | ^                  |
| Inspection Status        | : In Progress      |                          | Declaration Status | : Cleared with         | Inspection         |
| Inspection Approval Date | e :                |                          |                    |                        |                    |
| Step 6 : Cargo Release   | e Details          |                          |                    |                        | ~                  |
|                          |                    |                          |                    |                        |                    |
| Last Release Date        | : 26/05/21 20:00   |                          | Release Status     | : 700 of 700 (P        | ieces)             |
|                          |                    | K Back                   | To Search          |                        |                    |

Click Back to Search to go back the search screen

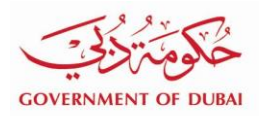

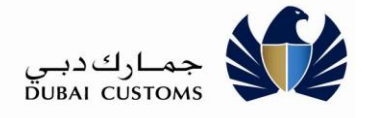

#### Note:

Icon / Pictures will be greyed out <sup>Manifest Not Applicable</sup> when the information is not available or not applicable.
 The summary information will not be available if the information is not available or not applicable

**(B)** 

## 3.2.3.Air outbound Cargo status

| Search                                   |                       |                       |                                |                               |                   |   |
|------------------------------------------|-----------------------|-----------------------|--------------------------------|-------------------------------|-------------------|---|
| Search                                   |                       |                       |                                |                               |                   | ^ |
| Search By : * Bill of Ladi               | ng Number/Airway Bill | Number 🗸              |                                |                               |                   |   |
| Search by Bill of Lading Number          | er/Airway Bill Num    | ber                   |                                |                               |                   | ^ |
| Channel:* 🔿 Sea 💿                        | Air                   |                       | Movement Type : * C            | ) Inbound 💿 Outboun           | d                 |   |
| Master Airway Bill<br>Number : 176123456 | 78                    |                       | House Airway Bill<br>Number :  |                               |                   |   |
|                                          |                       | Q Search              | Reset 🗲                        |                               |                   |   |
| Search Results                           |                       |                       |                                |                               |                   | ^ |
| Transport Document Number<br>(BOL/AWB)   | Declaration<br>Number | Declaration<br>Status | Declaration Submission<br>Date | Declaration Clearance<br>Date | View Cargo Status | ר |
| 17612345678                              | 2010005422021         | Cleared               | 30/05/21                       | 30/05/21 13:02                | View Cargo Status | J |
| 17612345678                              | 3010002417421         | Cleared               | 30/05/21                       | 30/05/21 08:11                | View Cargo Status |   |
| 17612345678                              | 2010005421921         | Cleared               | 30/05/21                       | 30/05/21 11:52                | View Cargo Status |   |
| 17612345678                              | 3010002417821         | Cleared               | 30/05/21                       | 30/05/21 11:57                | View Cargo Status |   |
| 17612345678                              | 2010005421821         | Cleared               | 30/05/21                       | 30/05/21 10:33                | View Cargo Status |   |

- Select Bill of Lading / Airway Bill Number search by option
- Select Air channel
- Select movement type **Outbound** (Export)
- Enter the Master Airway Bill Number
- Enter the House Airway Bill Number (Optional)
- Click on the **Search** button

#### Note:

- ✓ The Declaration that belongs to the logged in user will be displayed
- ✓ When there is no Declaration details available the Master Airway bill number details will be available
- ✓ When there more the one Airway bill number details available top 10 records will be displayed
- Click View Cargo Status to view the summary of each document status

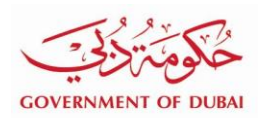

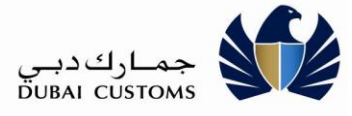

|                       |                |                   | — (                 | \$ <b></b>      | (!               |                     | <b>—</b> (*)    |   |
|-----------------------|----------------|-------------------|---------------------|-----------------|------------------|---------------------|-----------------|---|
| Declaration Clea      | red Inspe      | ction Booking Com | plete Inspectio     | n Complete      | House Manifes    | t Not Applicable    | Flight Departed |   |
| Step 1 : Declaration  | n Details      |                   |                     |                 |                  |                     |                 | ^ |
| Declaration Number    | : 301          | 0002417221        |                     | Submission Da   | te :             | 30/05/21            |                 |   |
| Current Status        | : Clea         | ared              |                     | Transaction Typ | be :             | New                 |                 |   |
| Clearance Date        | : 30/0         | 5/21 07:47        |                     |                 |                  |                     |                 |   |
| Step 2 : Inspection   | Booking Deta   | ils               |                     |                 |                  |                     |                 | ^ |
| Booking Date          | : 03/0         | 6/21 07:52        |                     | Booking Status  |                  | Booking Complete    |                 |   |
| Container Number      | Marks a        | nd Number         | Inspection Sche     | dule From Date  |                  | Inspection Schedule | To Date         |   |
|                       | TEST           |                   | 03/06/21 07:53      |                 |                  | 03/06/21 07:58      |                 |   |
| Step 3 : Inspection   | Result Details |                   |                     |                 |                  |                     |                 | ^ |
| Inspection Status     | : Con          | nplete            |                     | Declaration Sta | tus :            | Cleared             |                 |   |
| Inspection Approval E | oate : 03/0    | 6/21 12:28        |                     |                 |                  |                     |                 |   |
| Step 5 : Flight Deta  | ils            |                   |                     |                 |                  |                     |                 | ^ |
| light Number          | Schedule Date  | e Expected        | d Time of Departure |                 | Actual Time of D | Departure           | Is Cancelled    |   |
|                       | 16/04/21 00:00 | 06/07/19          | 10:30               | 12/04/21 10:4   |                  | 04/21 10:40         |                 |   |

Click Back to Search to go back the search screen

**(B)** 

## Note:

-

Icon / Pictures will be greyed out *Wanteet Not Applicable* when the information is not available or not applicable.
 The summary information will not be available if the information is not available or not applicable